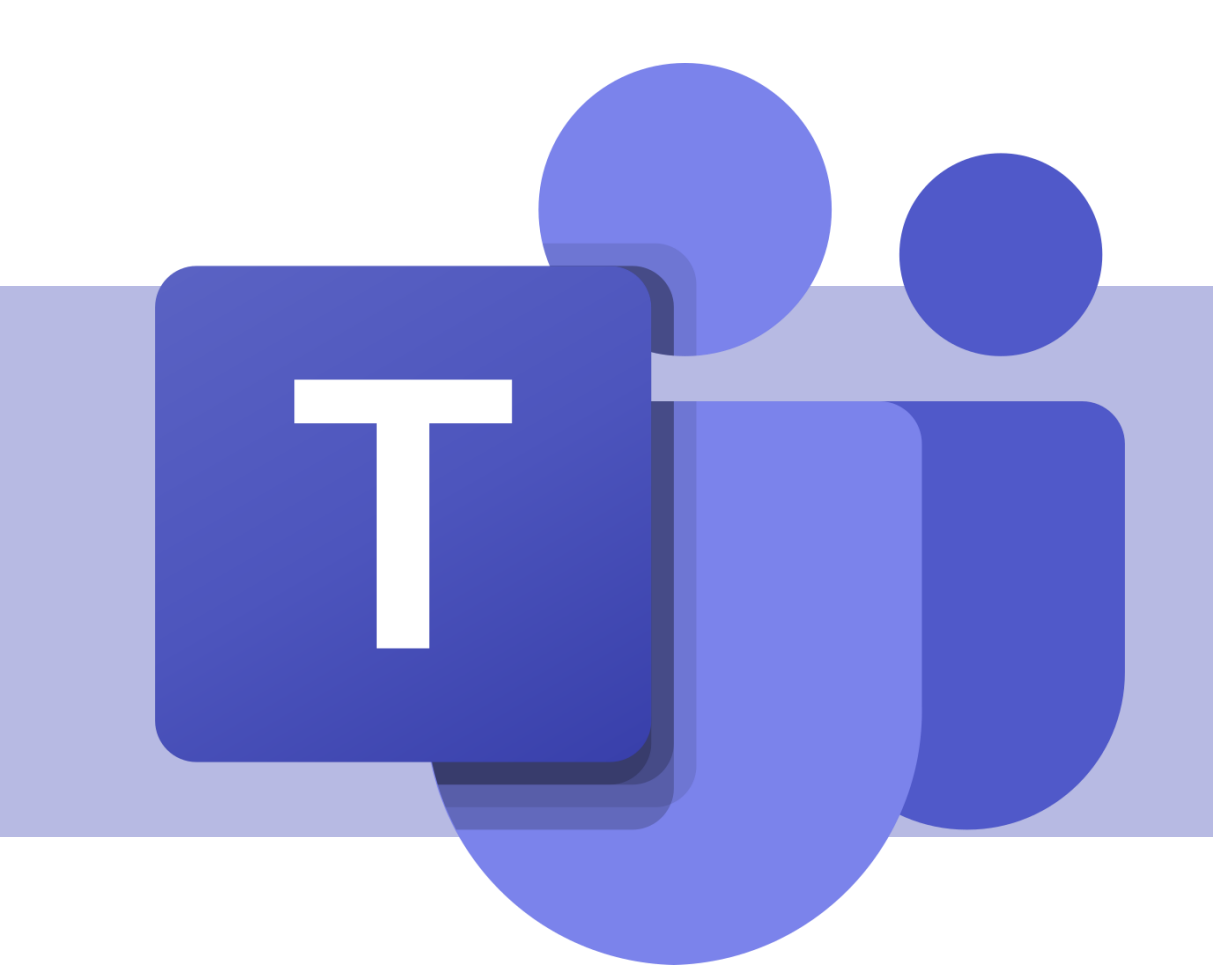

## Recursos de uma reunião

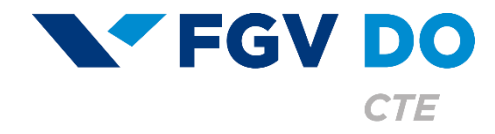

**Tutorial para Professor e Aluno** 

Quando você entra em uma reunião pelo aplicativo do Teams, deve selecionar o formato de áudio.

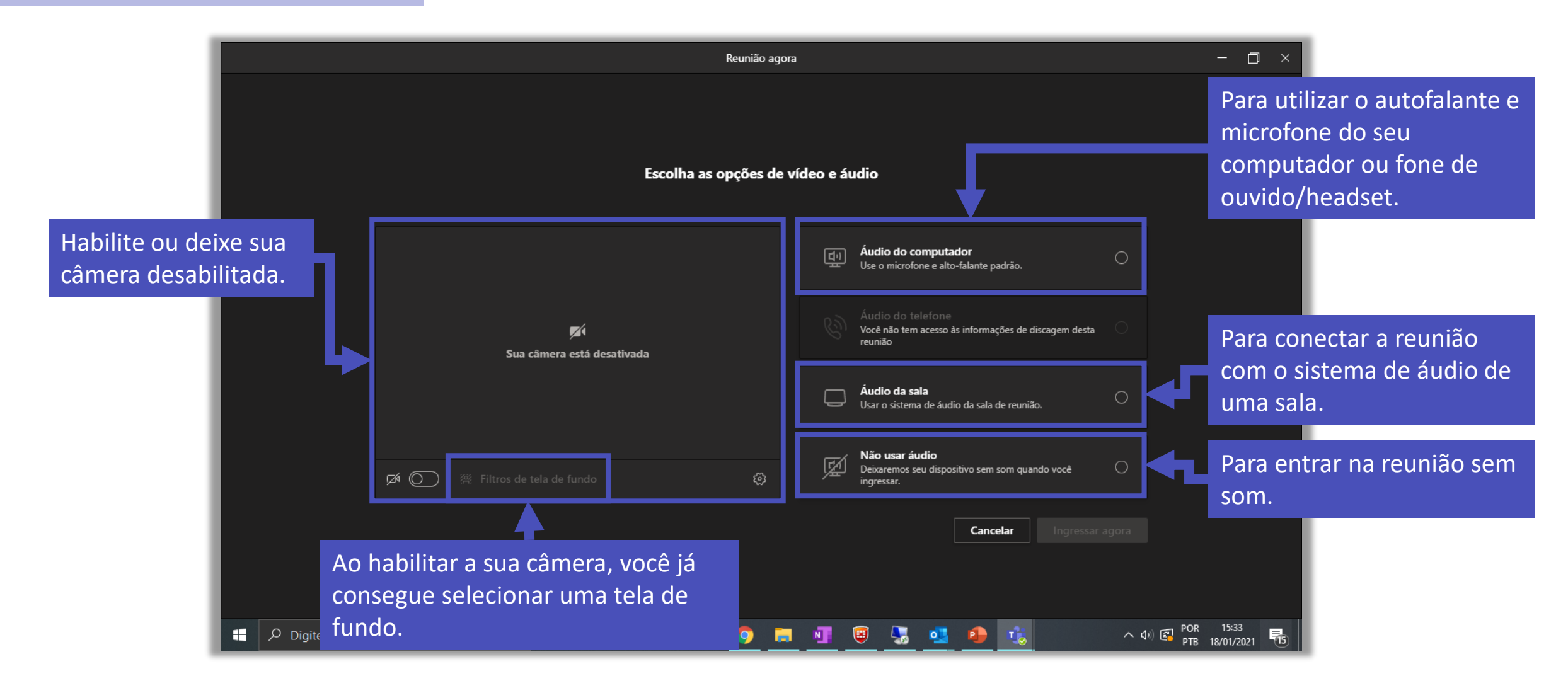

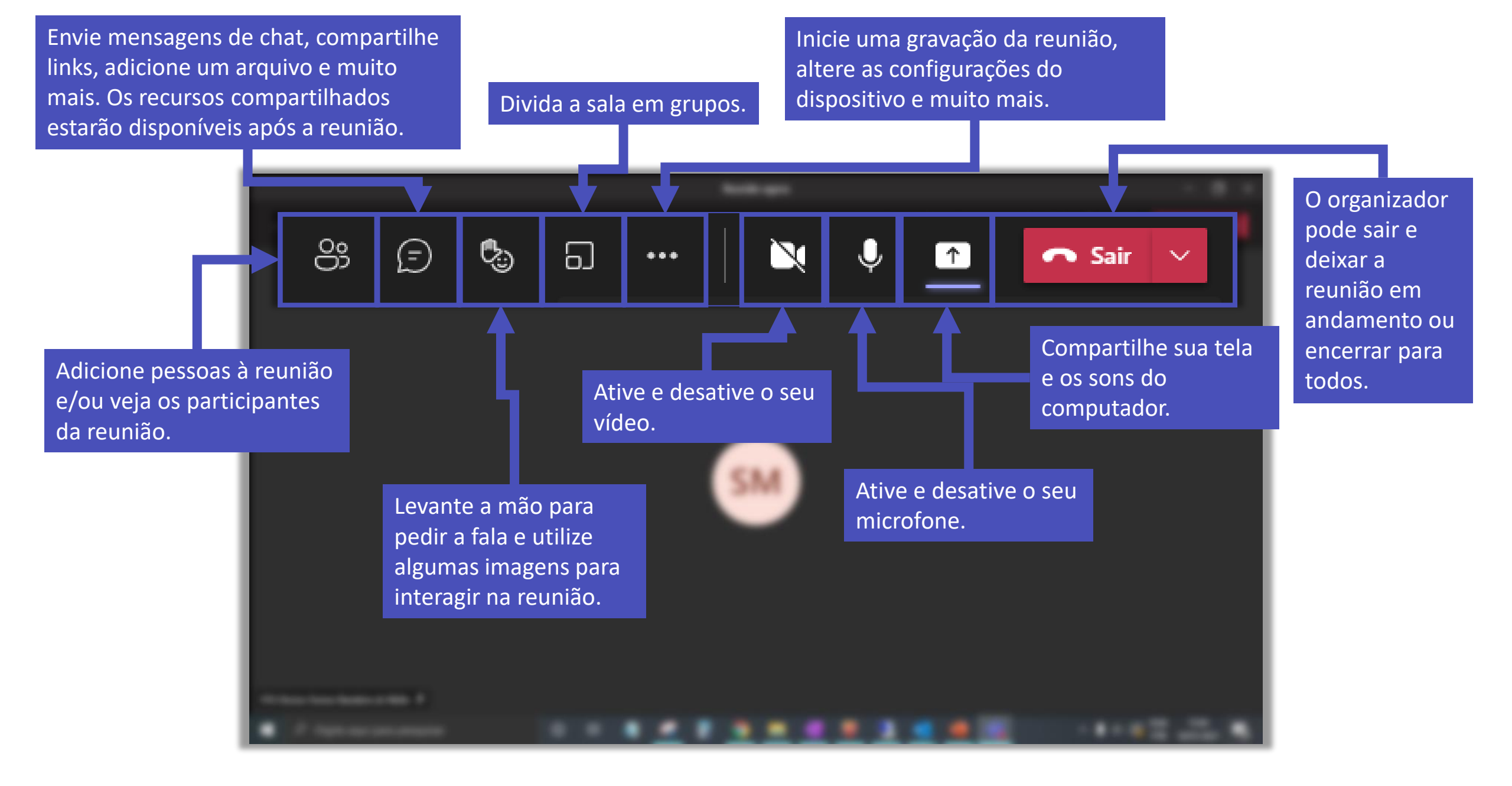

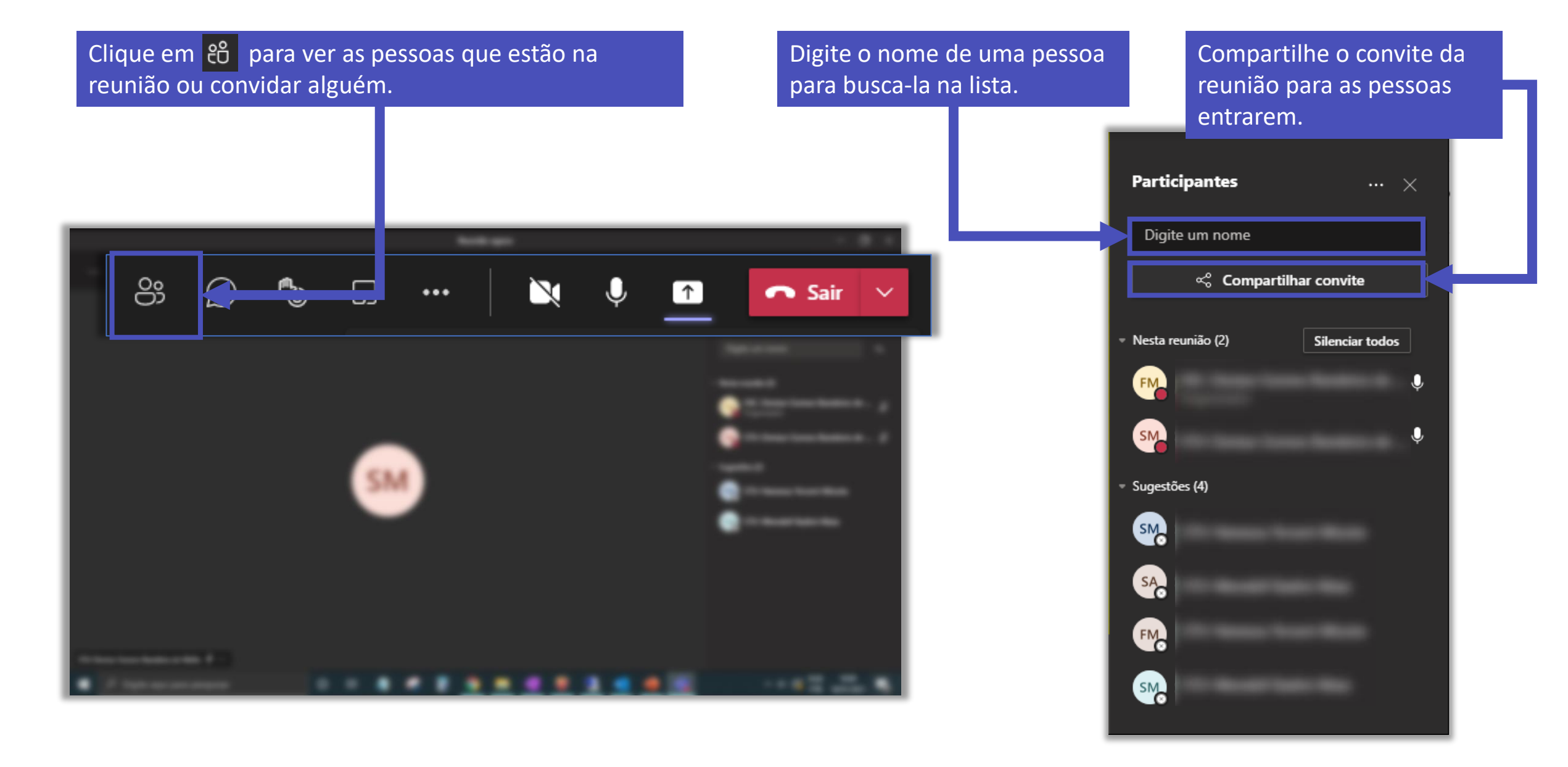

## Clique em ... Para ver mais configurações.

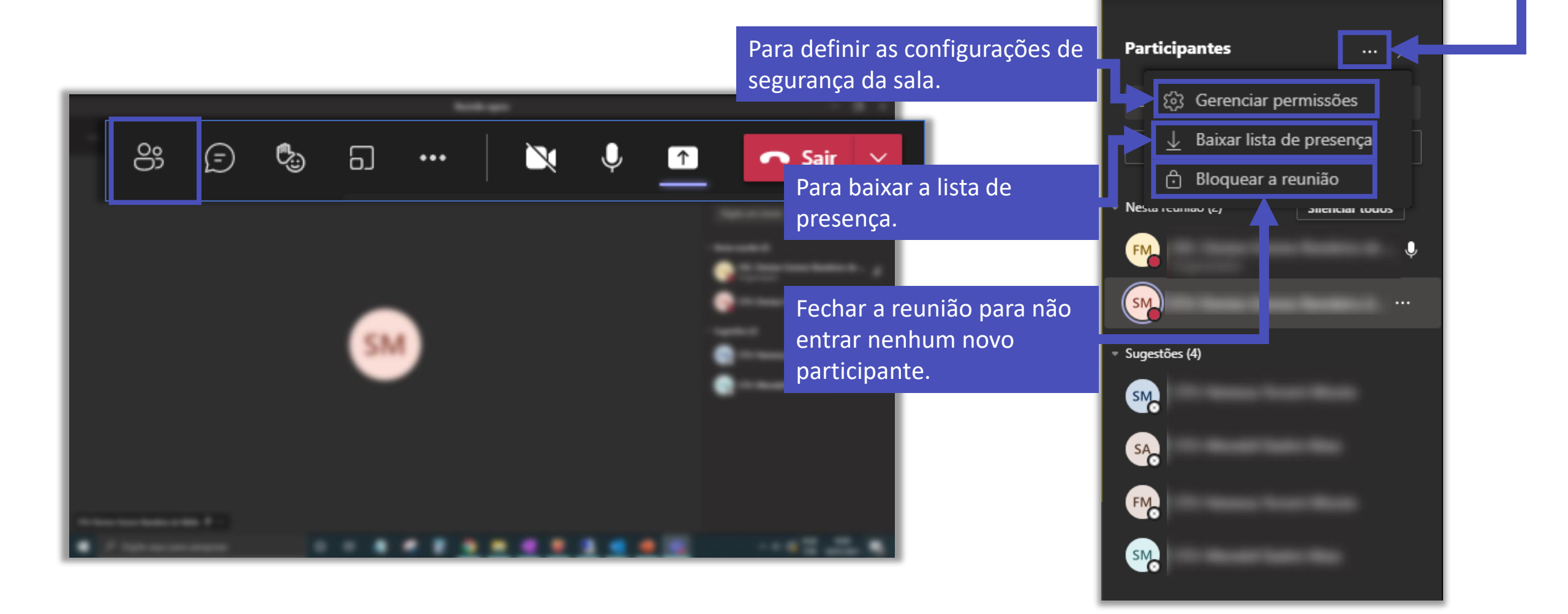

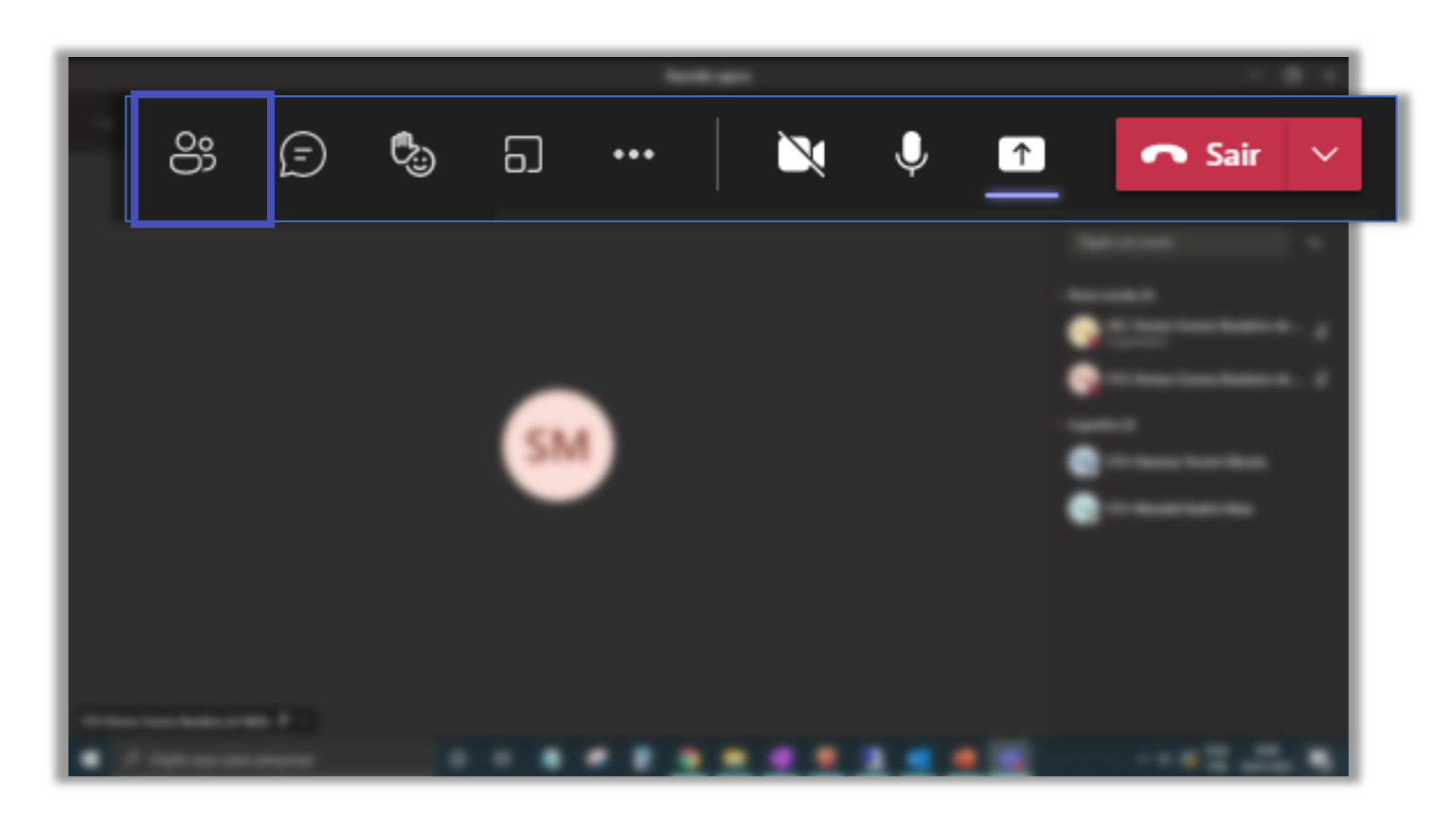

Ativa ou desativa o microfone da pessoa.

- Em reuniões com muitas pessoas, mantém a posição daquela pessoa fixa na lista.
- A imagem/vídeo do membro fica em destaque para todos da reunião.
- Modifica a função, nesse caso, de apresentador para participante.
- Semove a pessoa da reunião.

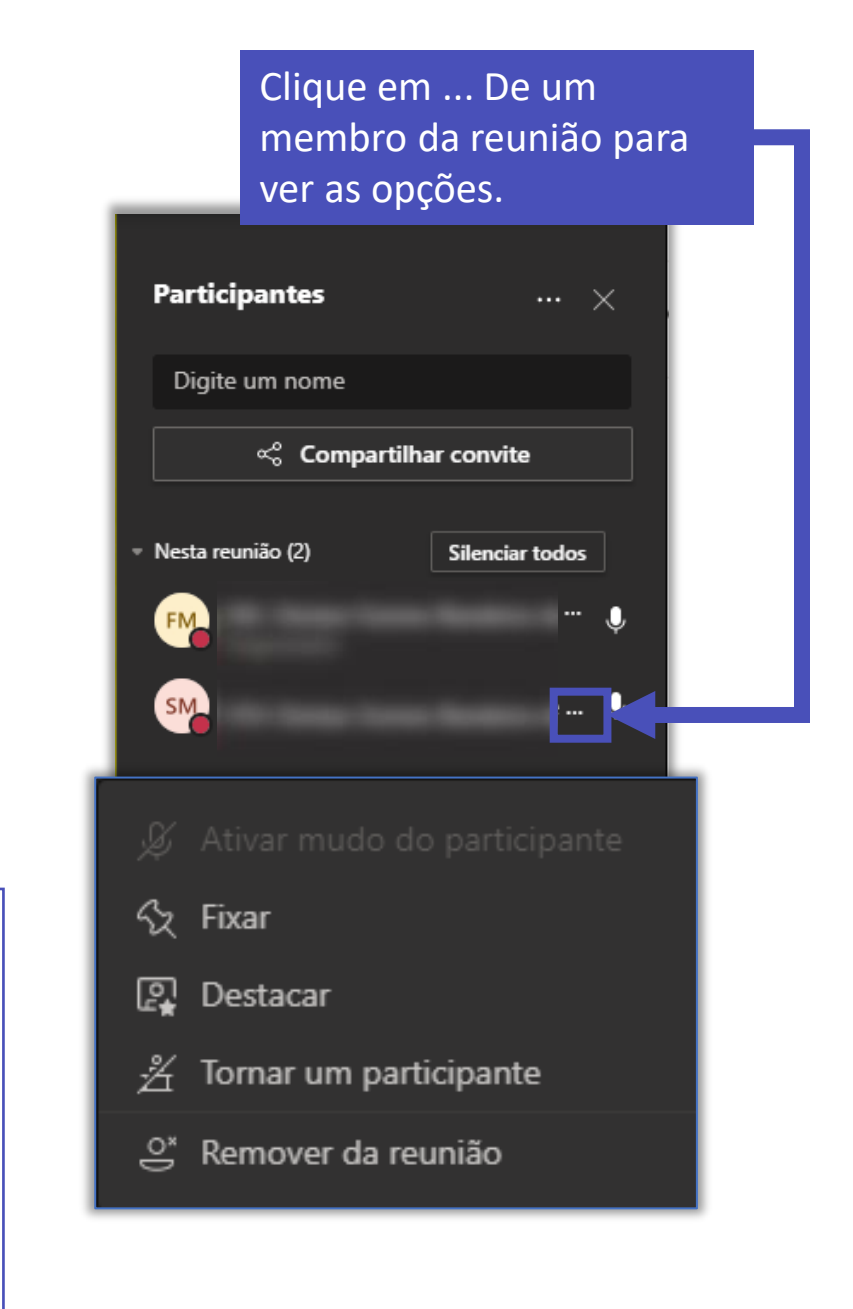

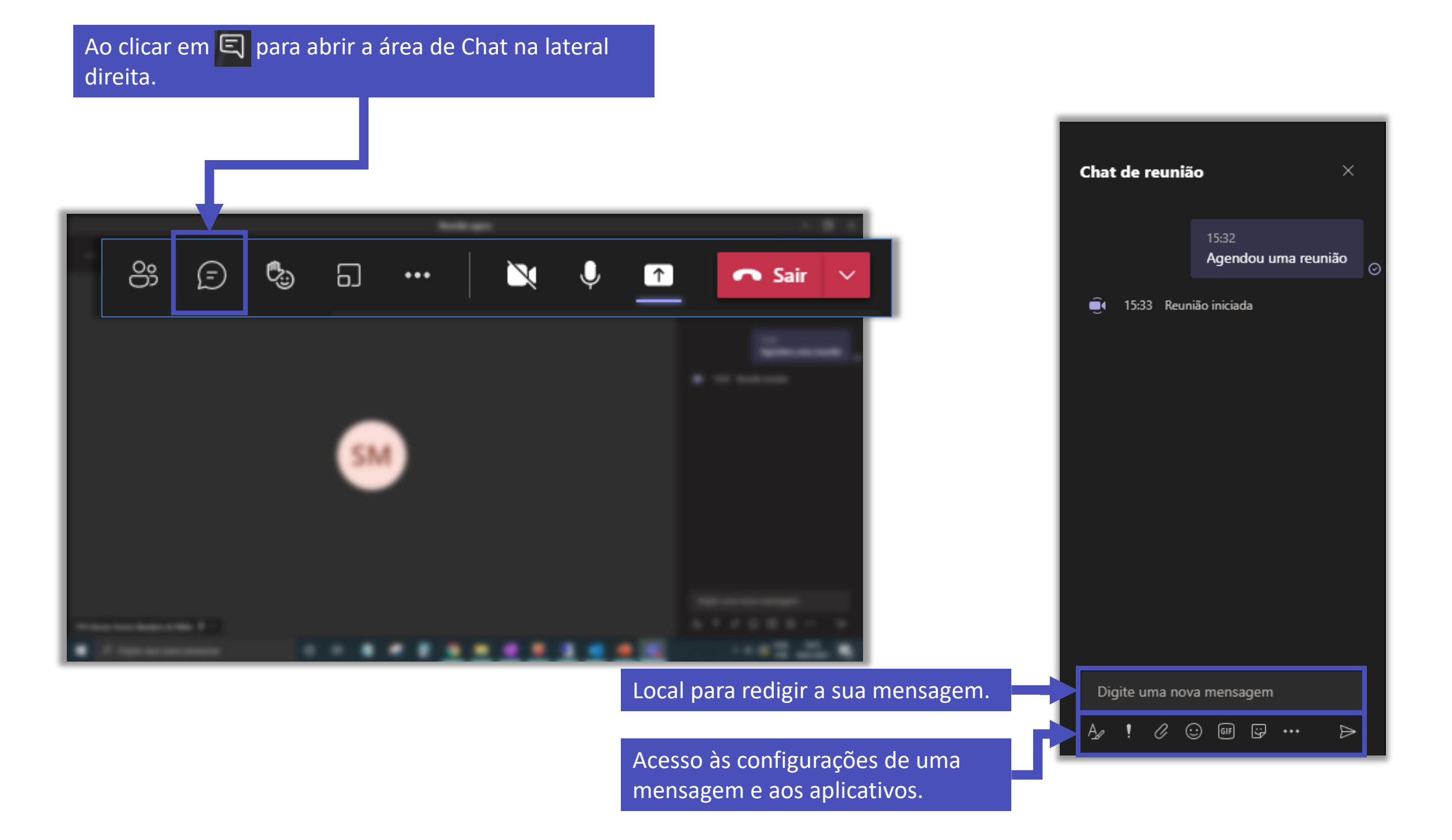

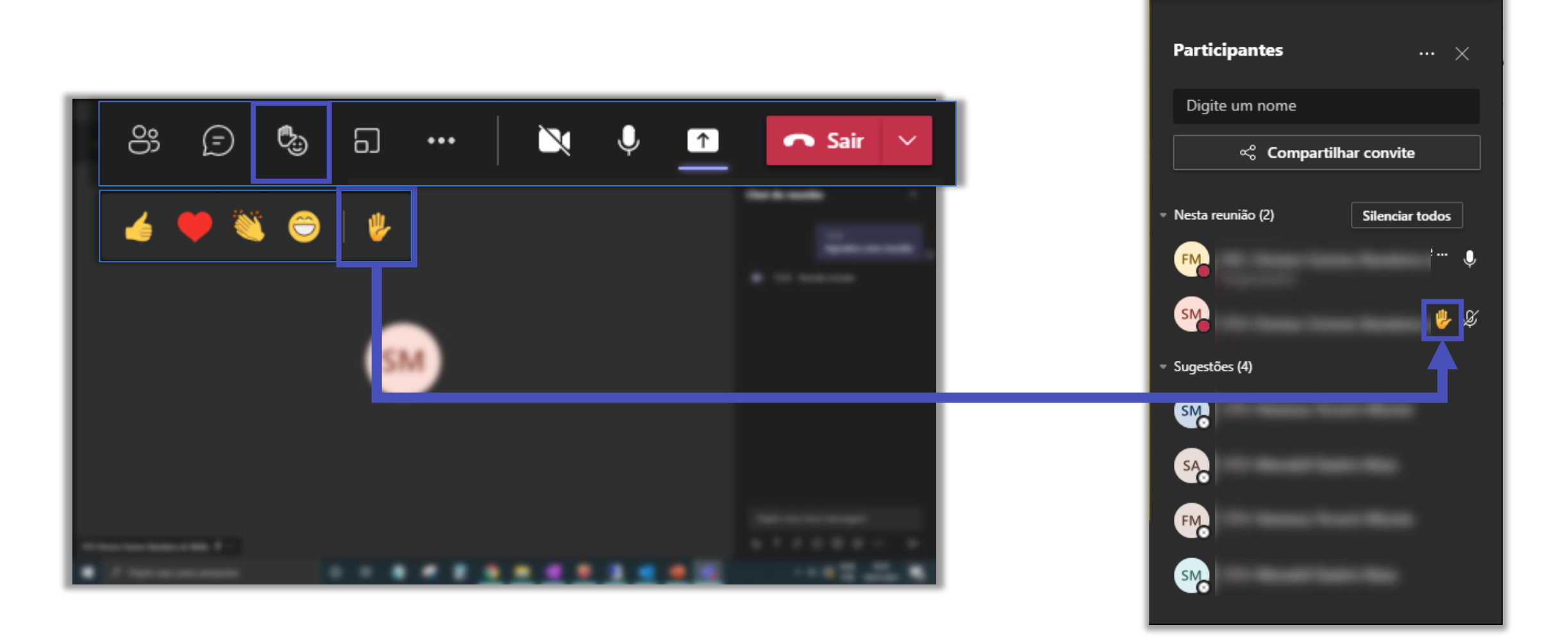

## Clique em ... para ter acesso a mais recursos.

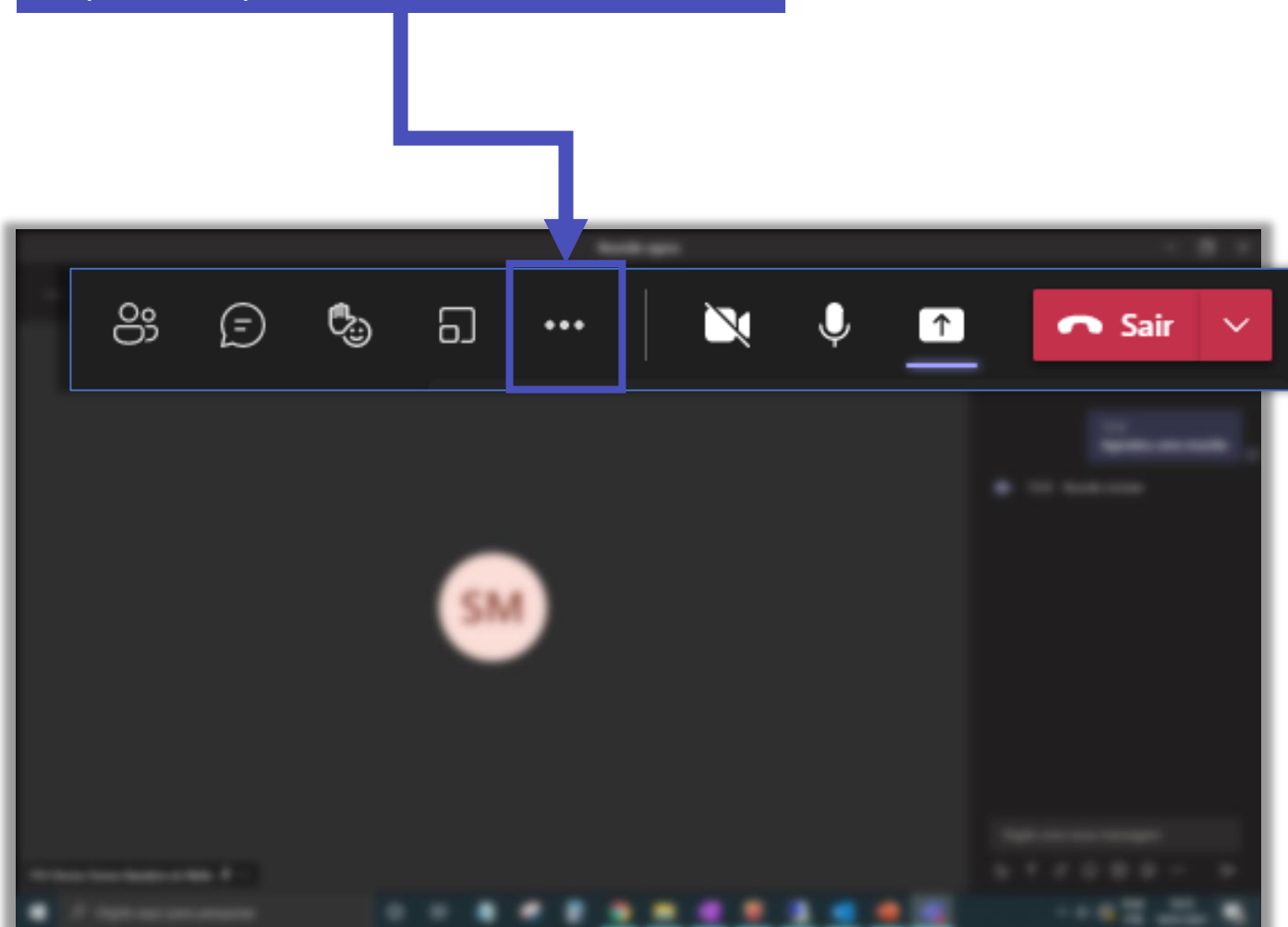

| ŝ           | Configurações de dispositivo    |
|-------------|---------------------------------|
| ∿           | Chamar integridade              |
| ţţ          | Opções de reunião               |
| Ē           | Anotações da reunião            |
| ()          | Informações sobre a reunião     |
| ⊞           | Galeria 🗸                       |
| ⊞           |                                 |
|             |                                 |
|             |                                 |
|             | Tela inteira                    |
| <i>"</i> ?" | Aplicar efeitos de tela de fund |
| CC          | Ativar legendas ao vivo         |
| ۲           | Iniciar gravação                |
| R           | Não exibir bolhas de bate-pap   |
|             | Teclado de discagem             |
| Ľ\$¢        | Desativar vídeo de entrada      |
| ?           | Ajuda                           |

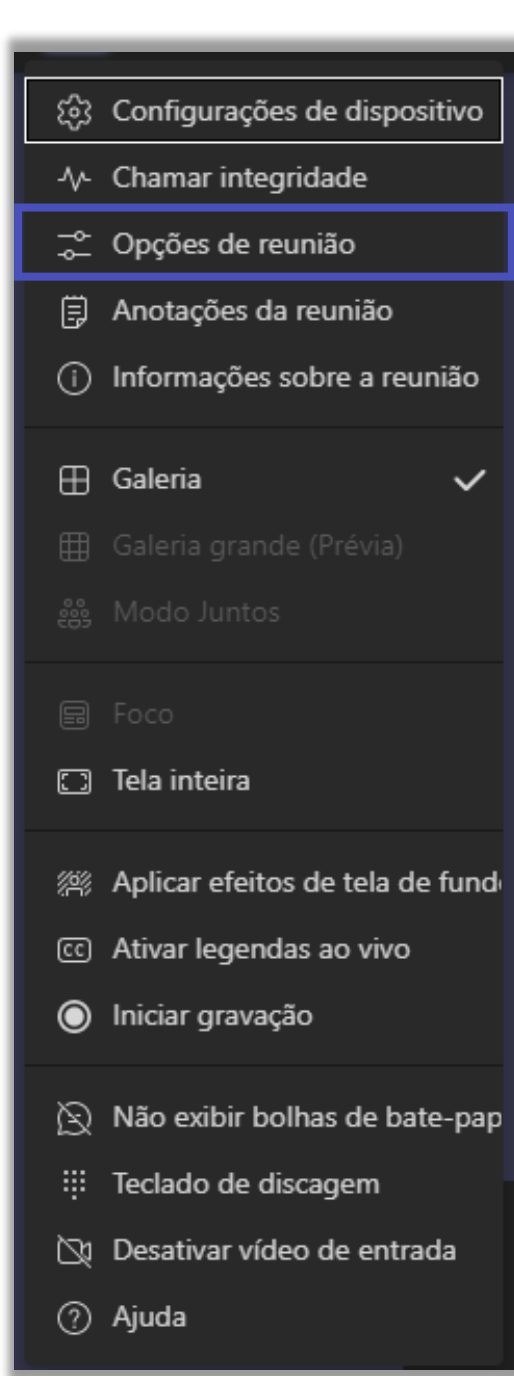

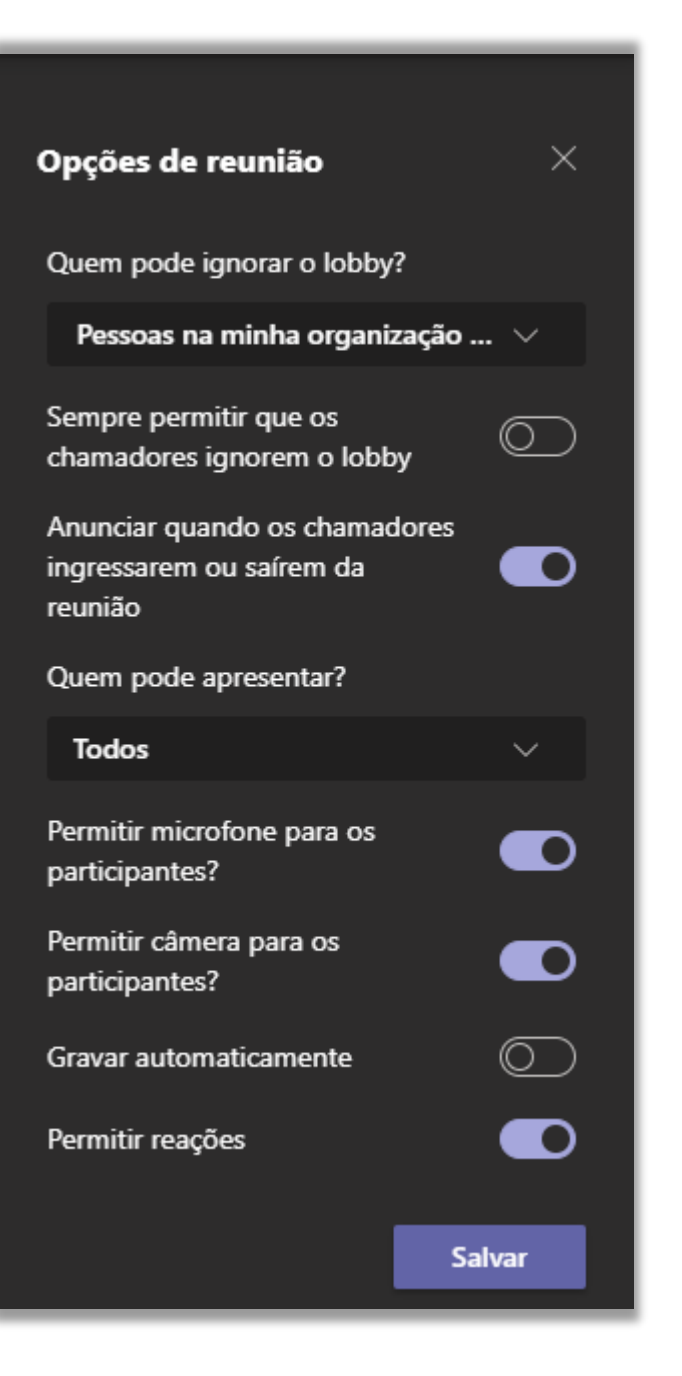

Nas opções da reunião é possível definir uma série de configurações para a sua reunião.

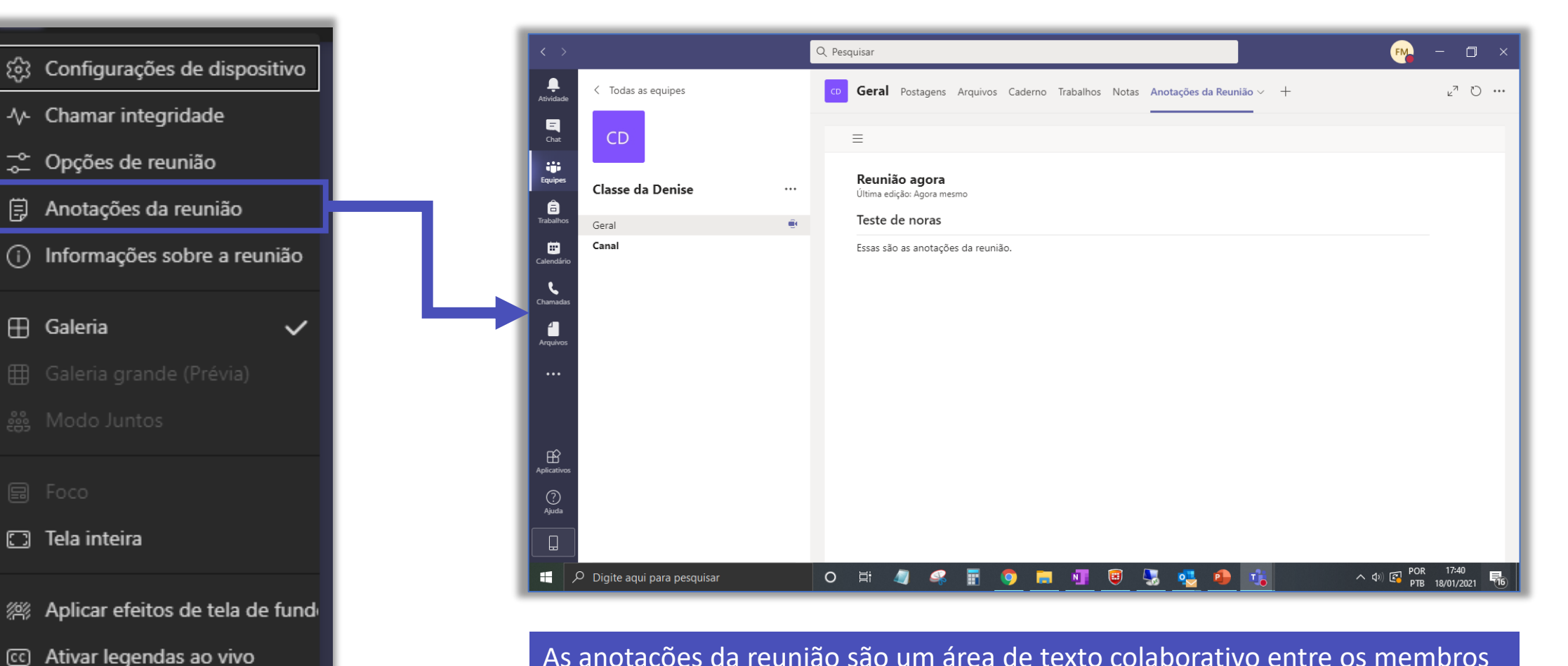

As anotações da reunião são um área de texto colaborativo entre os membros da reunião. Esse texto fica disponível a todos depois da reunião.

- 🖄 Não exibir bolhas de bate-pap
- 😳 Teclado de discagem

Iniciar gravação

- 🕅 Desativar vídeo de entrada
- ⑦ Ajuda

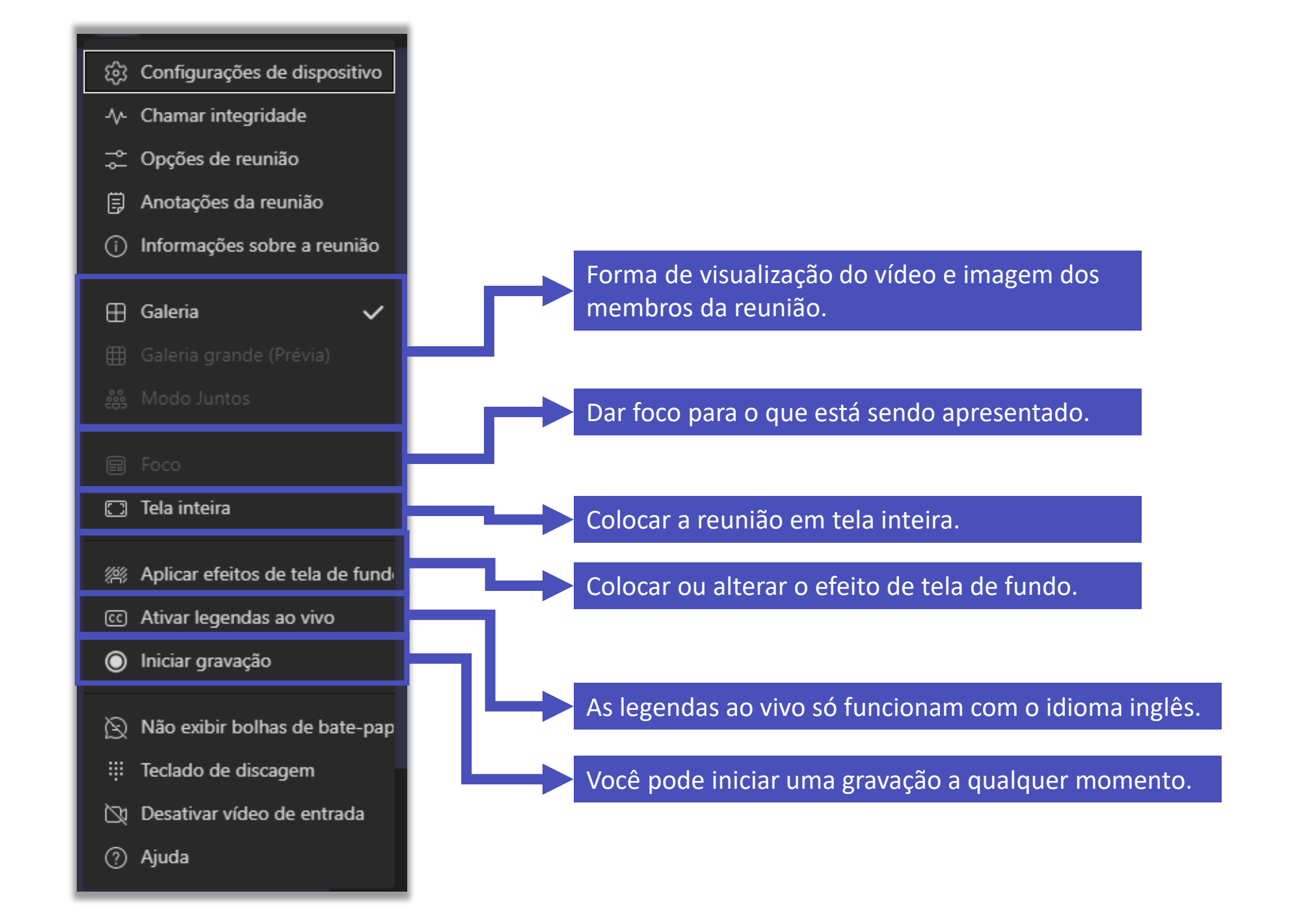

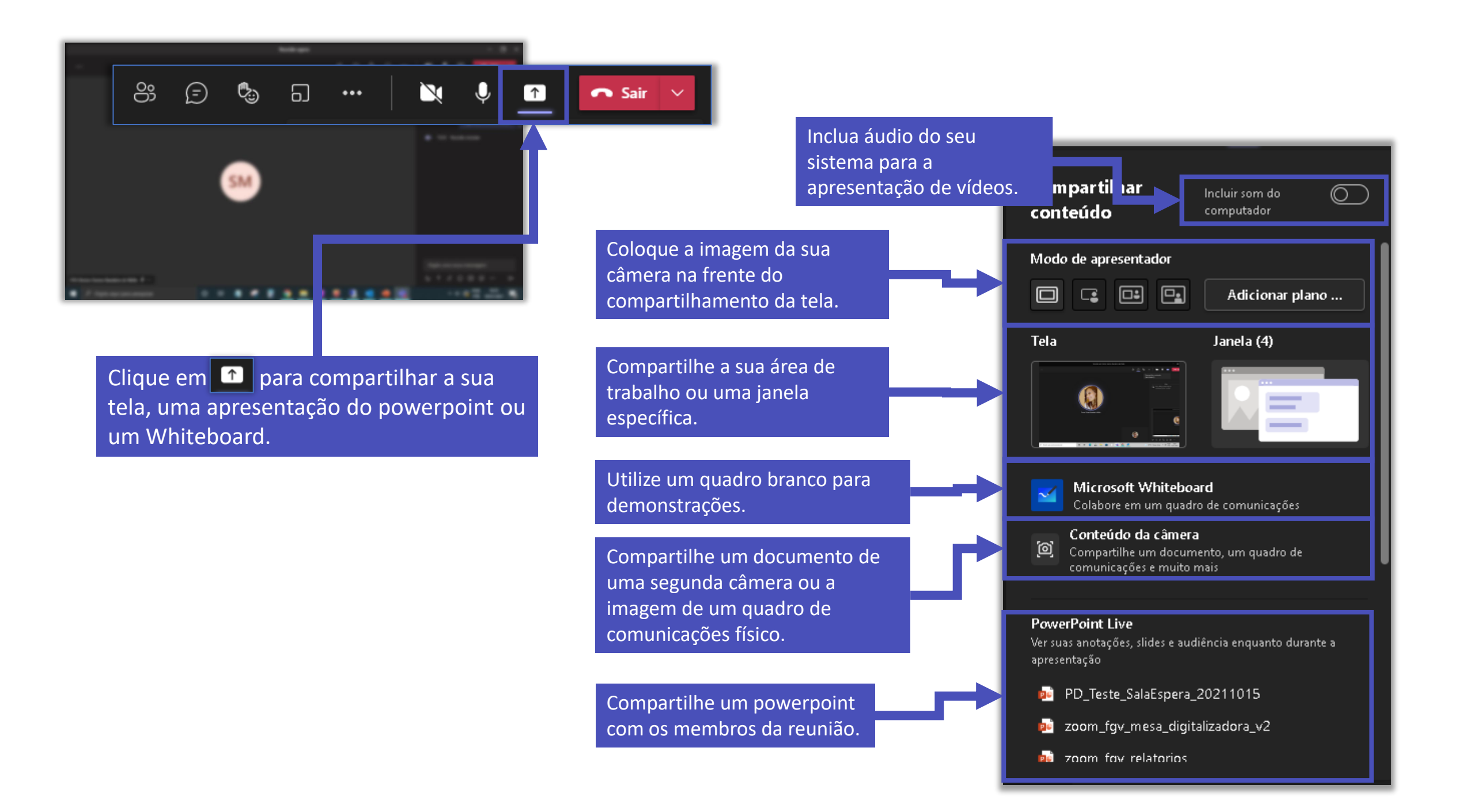

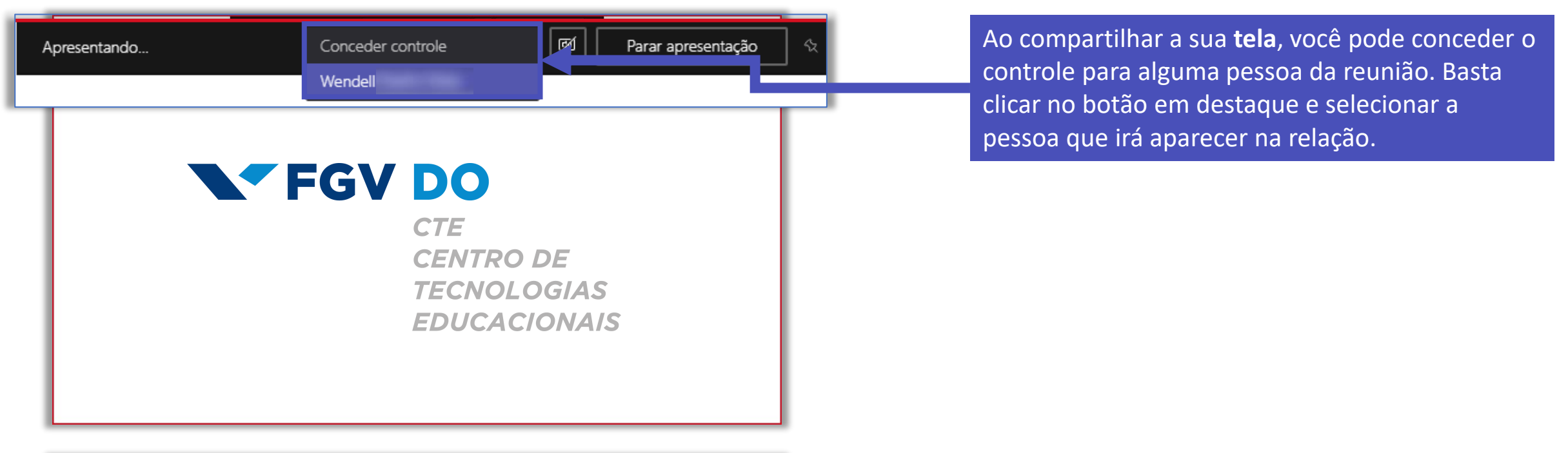

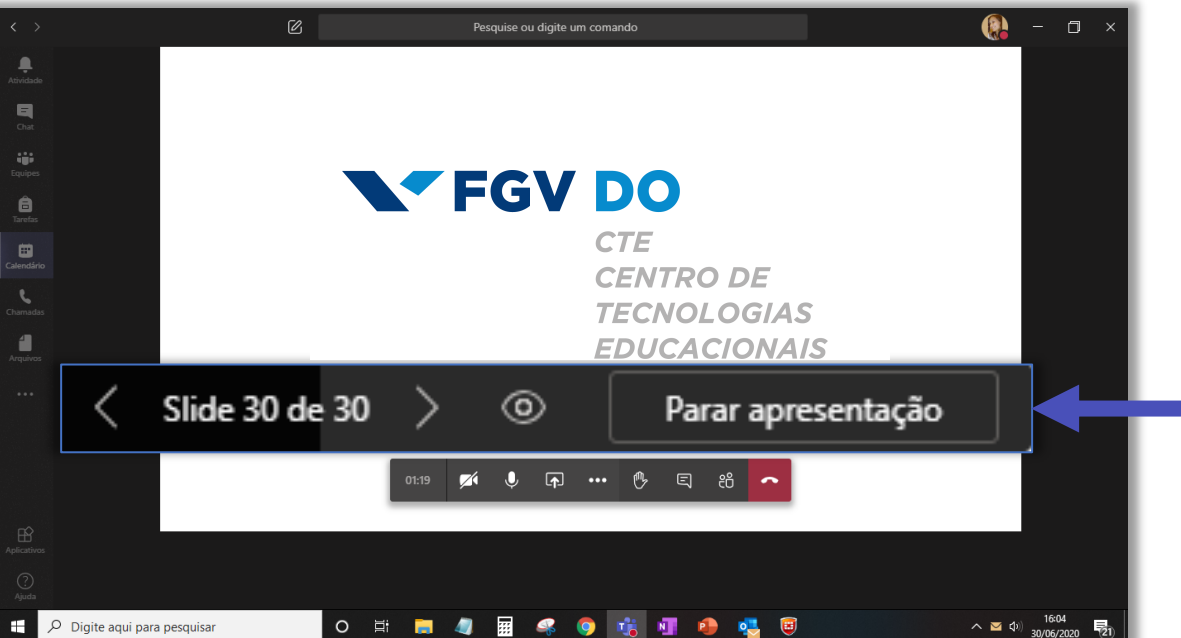

Ao compartilhar uma apresentação em Powerpoint, as pessoas poderão percorrer o documento livremente, independente do slide que você estará apresentando no momento. Você pode impedir que as pessoas percorram o documento clicando no botão () .

## FGV DO CTE CENTRO DE TECNOLOGIAS EDUCACIONAIS